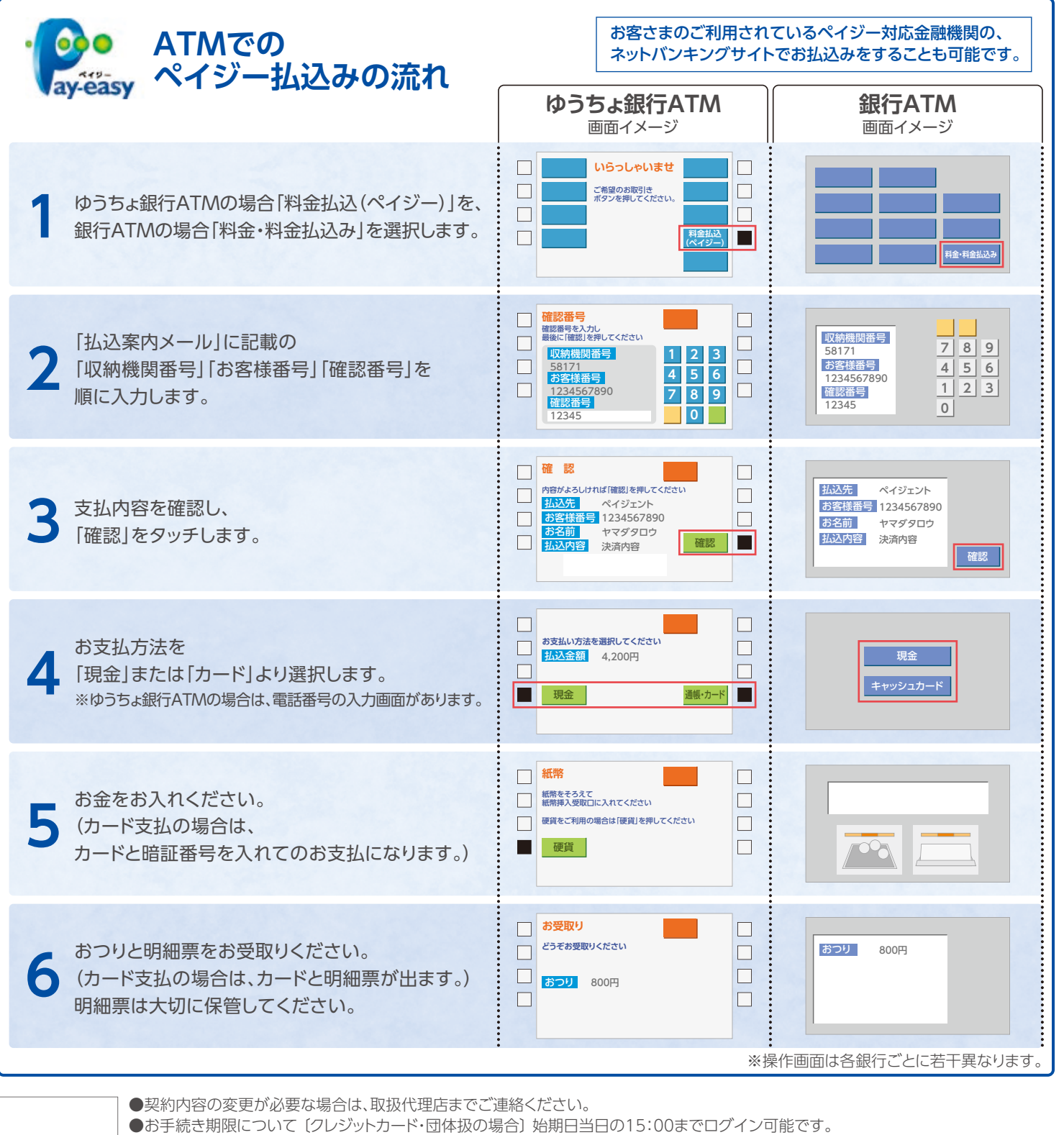

〔コンビニ・ペイジー・口座振替をご利用の場合〕始期日前日の18:00までログイン可能です。 ●スマートフォンでメールを送信しても返信がこない場合は[secom-sonpo.co.jp]を受信許可するドメインのリストに登録していただく等、 ご注意事項 「secom-sonpo.co.jp」からのメールが受信できるよう設定を変更してください。 ●お客さま専用のWebページのID・パスワードを忘れた場合は、Webページログイン画面の「ID・パスワードをお忘れの方」から、画面の 案内にしたがい操作してください。

代理店名

(引受保険会社)

SECOM セコム損害保険株式会社

## 今まで郵送や対面で行ってきた更改手続きが、24時間いつでもお客さま自身で インターネットから行えるようになりました。ぜひご利用ください! お手続きは、カンタン4ステップ \『インターネット更改』ならこんなに便利!∕ 24H スマホ・PCに対応。 24時間いつでもOK! 出先でもサッと手続き完了! お支払い、 クレジットカードなら 申込書の**返送不要**

便利な

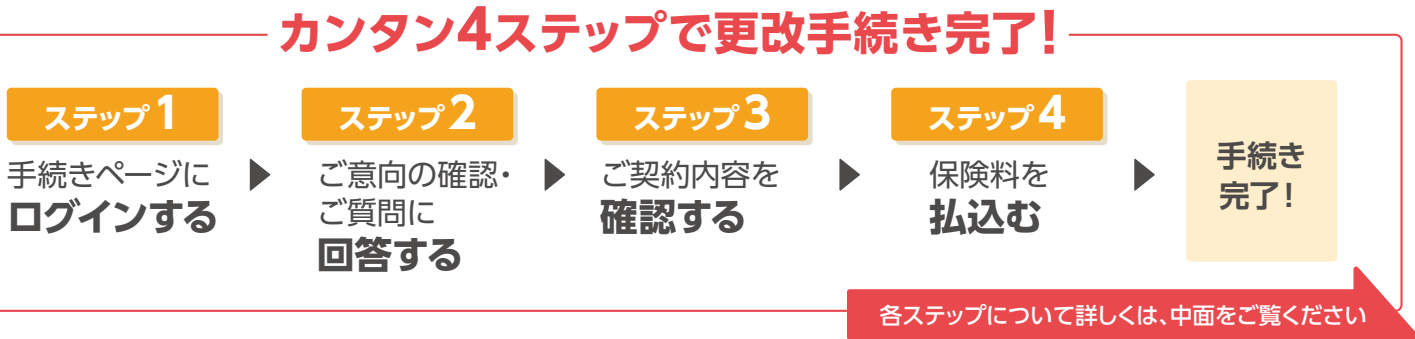

2016年4月以降保険始期用 C0180-00-01 1905

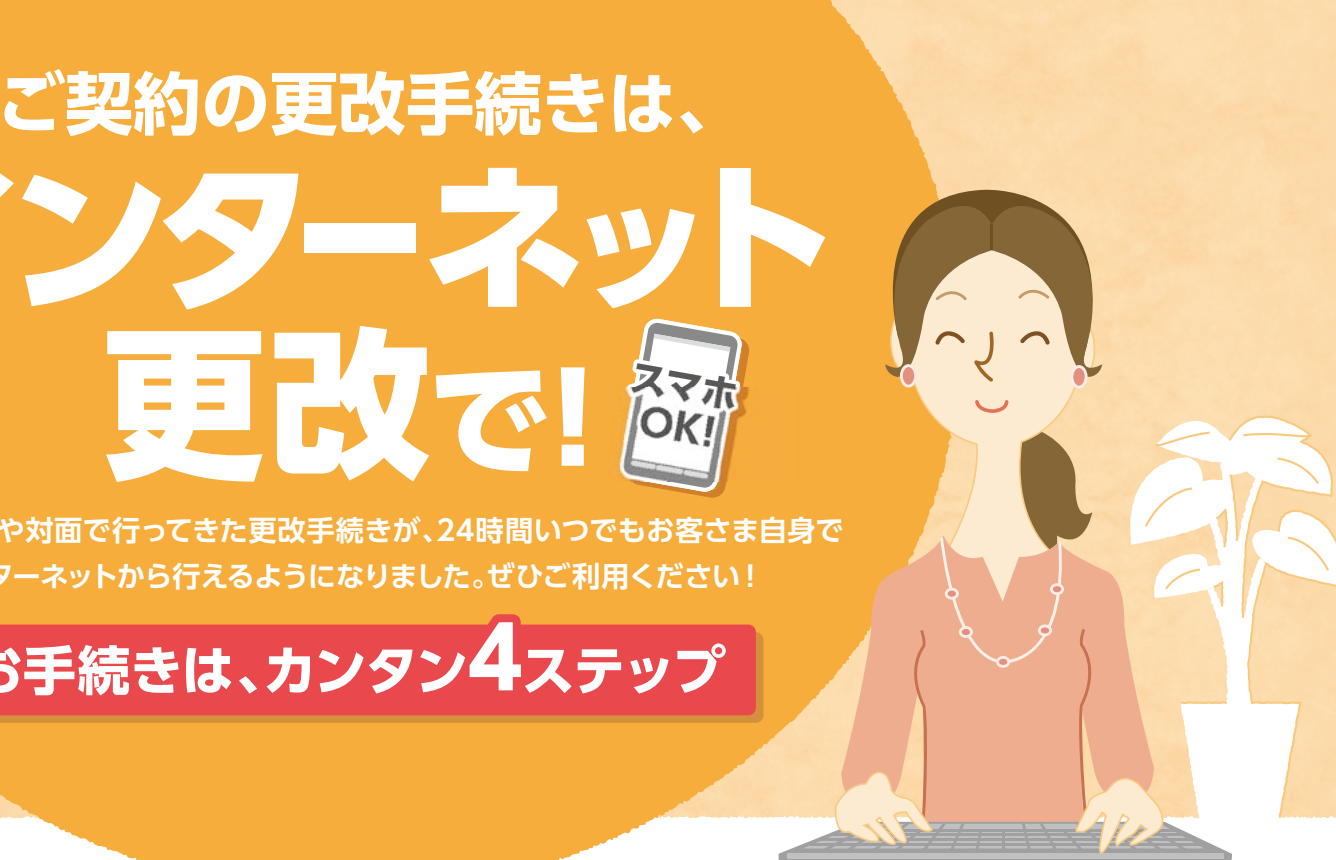

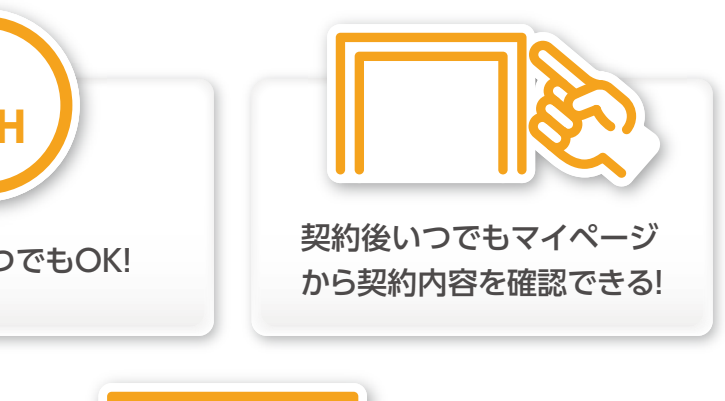

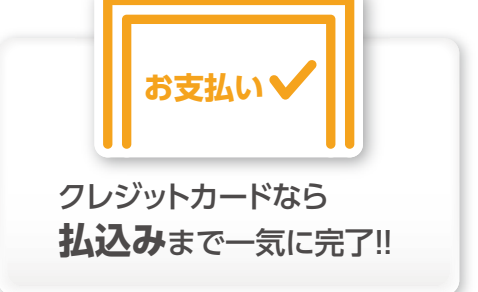

## 『インターネット更改』ご利用の流れ

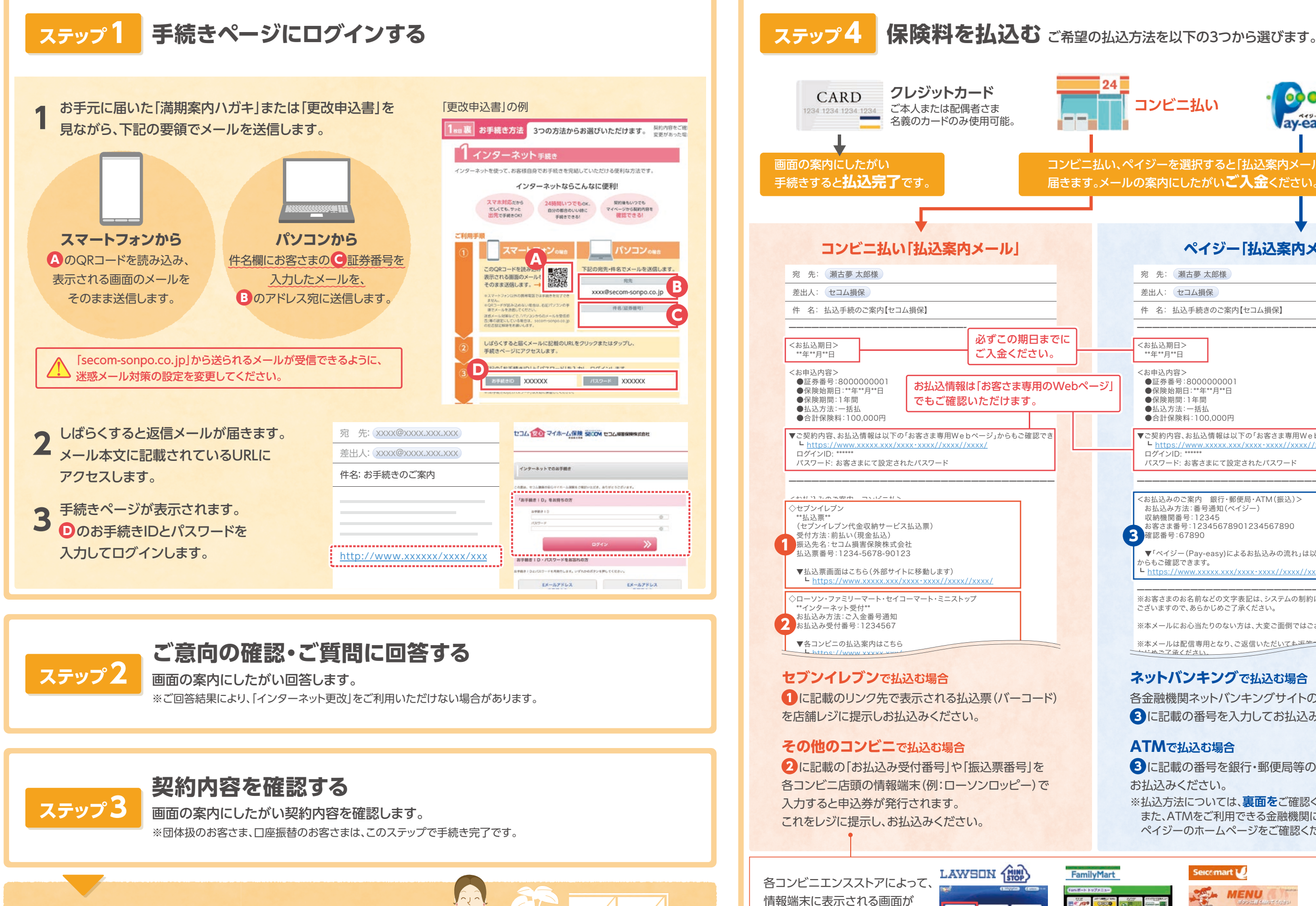

「クレジットカード」「コンビニ」「ペイジー」での払込手続きを ご希望のお客さまは、ステップ4 に進みます。

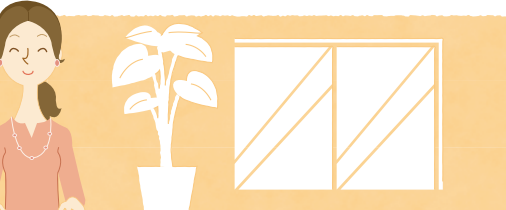

異なります。

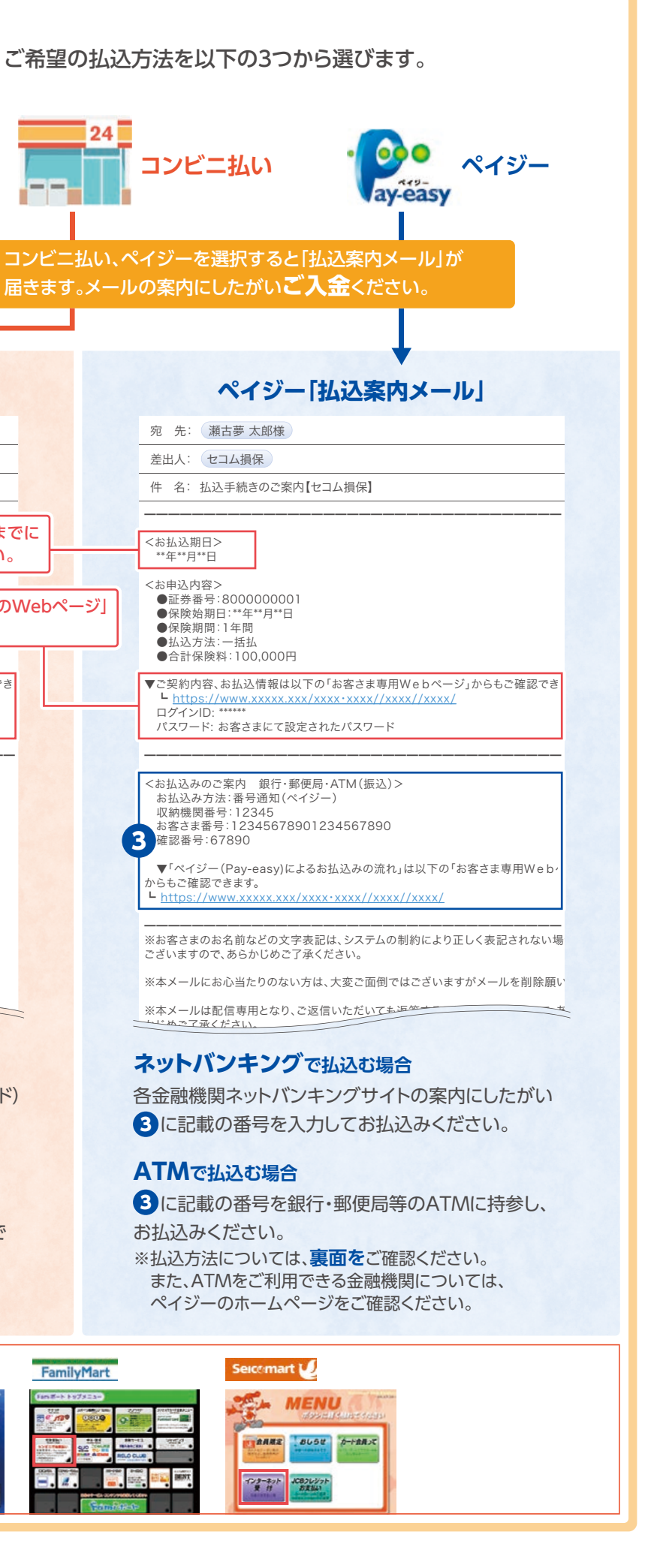